## Track/Waypoint Importing and Exporting

In GPX Viewer PRO users have the ability to import and export the tracks and waypoints within their device. The supported file types are gpx,gpz,kml,kmz files. Few of the websites where users can find files in gpx or kml format are:

- https://trackbook.online our own track planner which allows exporting into gpx and synchronization with our GPX Viewer and GPX Viewer PRO apps
- https://www.scribblemaps.com draw on maps and make them easily
- https://www.routeyou.com discover & plan the most beautiful routes
- https://www.wikiloc.com place to discover and share the outdoor trails for hiking, cycling and other activities
- https://ridewithgps.com great route planning and gpx creation tool
- https://www.alltrails.com your guide to the outdoors
- https://www.outdooractive.com your partner for the outdoors
- http://trainingstagebuch.org online training diary and training plan (DE)
- https://www.mapmyride.com/routes find your path anywhere
- https://www.mapmyrun.com/routes take on new challenges
- https://www.mapmyfitness.com/routes take on new challenges
- https://mydrive.tomtom.com TomTom route planner
- https://www.strava.com the app for runners and cyclists
- https://www.bikemap.net find your perfect bike route
- https://www.plotaroute.com online route planner for outdoor pursuits
- https://www.freemap.sk route planning tool (SK)
- https://mapy.hiking.sk another Slovak route planning tool (SK)
- https://mapy.cz route planning tool (CZ)
- https://web.locusmap.app Locus Map route planning tool
- https://maps.sygic.com plan your trips around globe
- https://brouter.de/brouter-web BRouter route planning tool and library
- https://www.gpsvisualizer.com/gpsbabel online GPS files converter

## Importing

To import track or waypoint from your storage memory to the application you need to:

- 1. Open ine the bottom menu bar either **Tracks** or **Waypoints**.
- 2. After this screen displays in the top right corner you can find an Import button.
- 3. Click on the **Import** button.
- 4. Find the file from which you would like to import the Track/Waypoint.

Users can import tracks and waypoints from the same file.

On the picture below you can see the menue of file browser to see the new files.

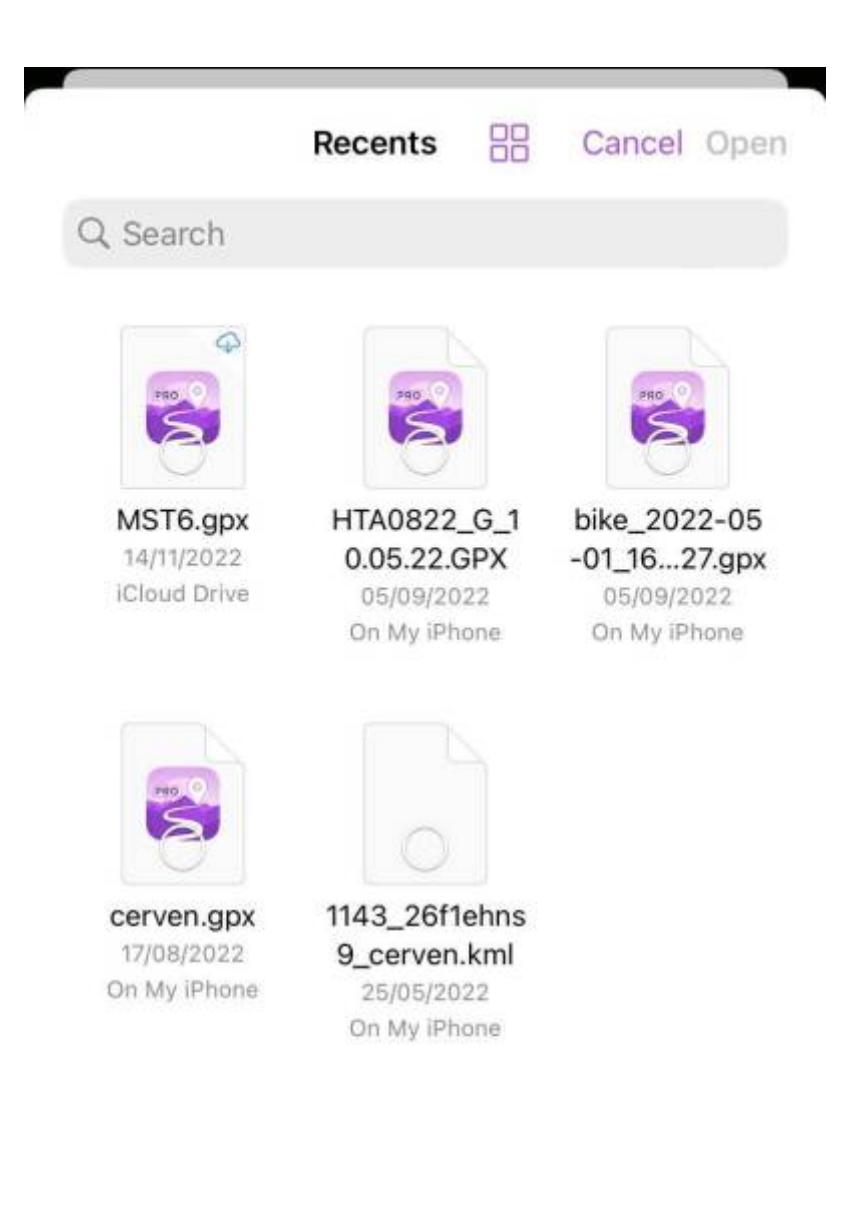

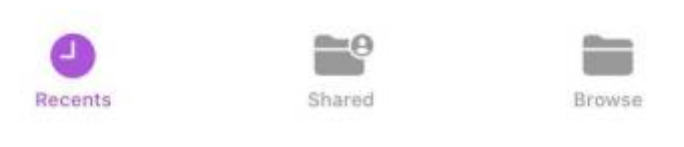

After the import, screen shows the number of imported tracks. Afer a long tap on the file icon, the filowing optios are displayed:

- Download
- Get info

- Rename
- Duplicate
- Quick Look
- Tags
- Copy
- Move
- Share
- Show in Enclosing Folder
- Delete

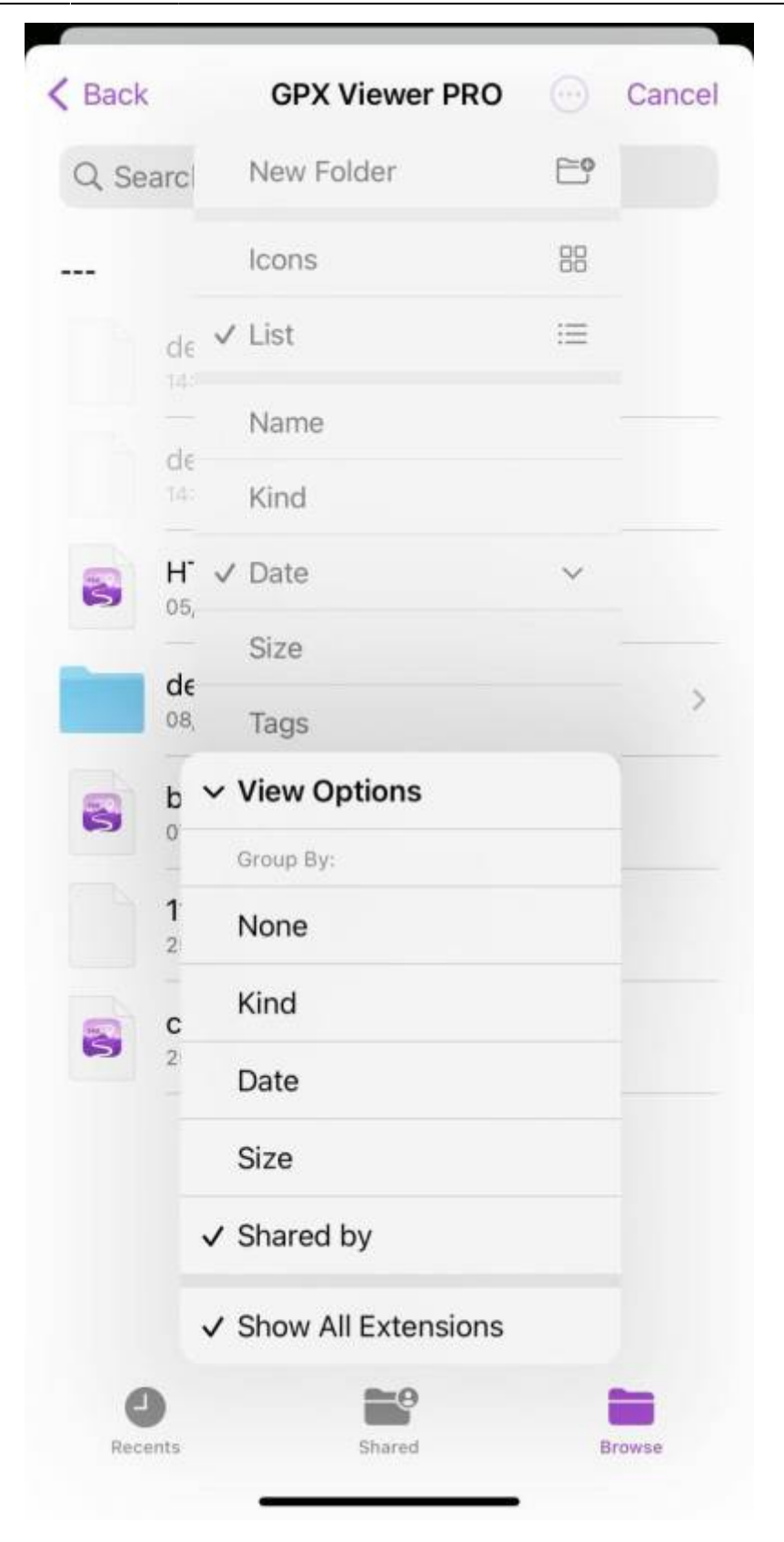

## Exporting

In GPX Viewer Pro, users have the ability to export the waypoints and tracks into the new file. The export can be done only within the specific waypoint source categories (opened/trackbook/recorded). How to export the waypoints:

- 1. Open the Track/Waypoint menu.
- 2. Click on the subject of your choice.
- 3. In top right corner tap on the share icon.
- 4. Choose the name also the type of file you wanna save.
- 5. Choose the tracks/waypoints you want to be exported within this file.
- 6. Press **Export** to export the file.
- 7. Choose Save to files.
- 8. Pick the location to save the file.
- 9. Tap on save.

From: https://docs.vecturagames.com/gpxviewerproios/ - GPX Viewer PRO User Guide

Permanent link: https://docs.vecturagames.com/gpxviewerproios/doku.php?id=docs:import&rev=1671802145

Last update: 2023/09/08 14:45

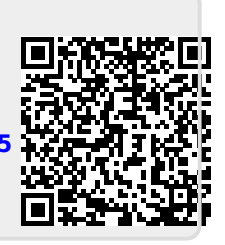